# Donut Charts

Alchemer Dashboard is currently waitlist only. Visit this page to learn more about Dashboard or join the waitlist!

The donut chart is a classic chart type that displays your search in a circle. The default donut chart in Alchemer Dashboard displays data in the shape of a thick ring.

## How donut charts divide data

Donut charts divide your data into sectors that each represent a proportion of a whole circle. To display the exact values of each slice and the percentage values, select the **Chart configuration** icon > **Settings** > **All labels**.

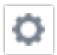

Chart configuration icon

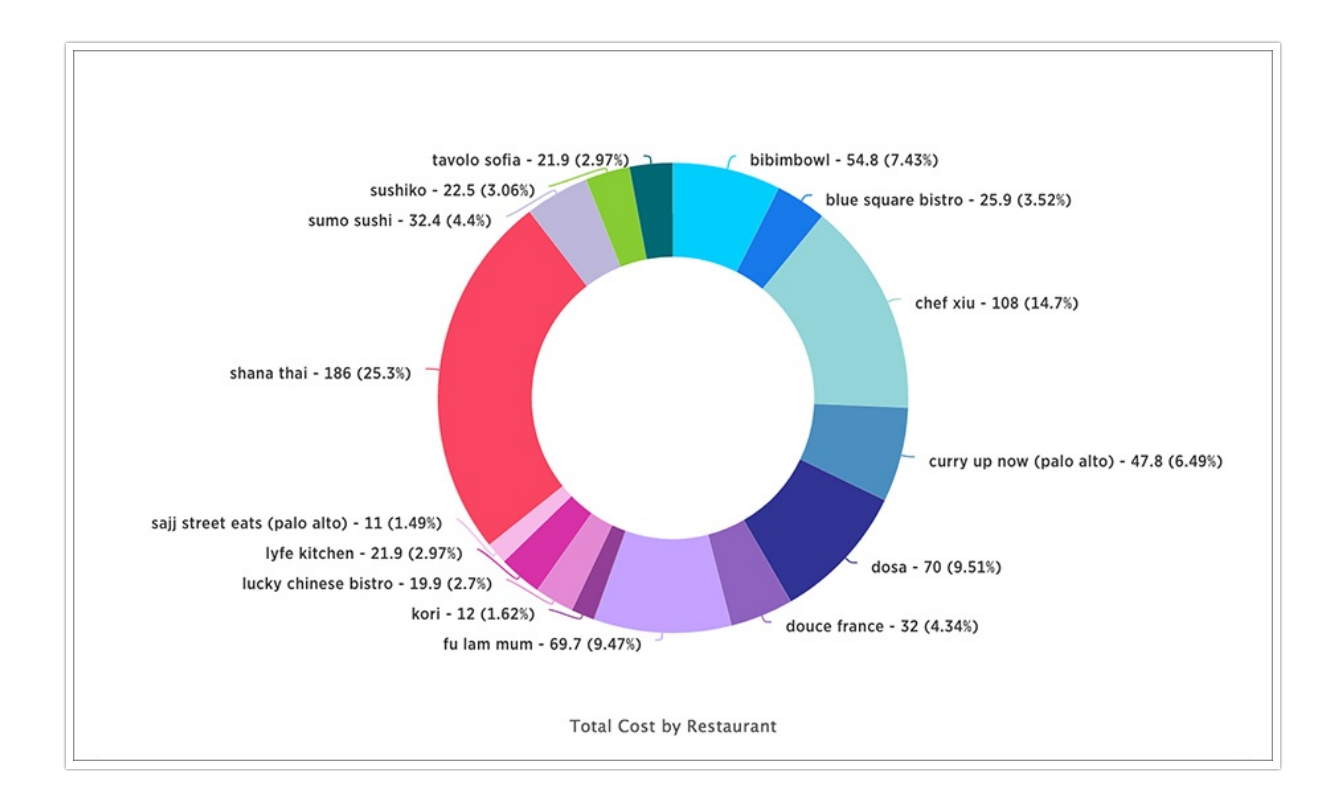

Your search needs at least one attribute and one measure to be represented as a donut chart. Also, there must be fewer than 50 values in the attribute column.

## Pie in donut charts

The pie in donut chart can be created from a regular donut chart in order to compare more than one component of an attribute. Pie in donut charts show two concentric pie charts comparing different measures.

To see a pie in donut chart, assign two different measures to the Size section under Edit chart configuration.

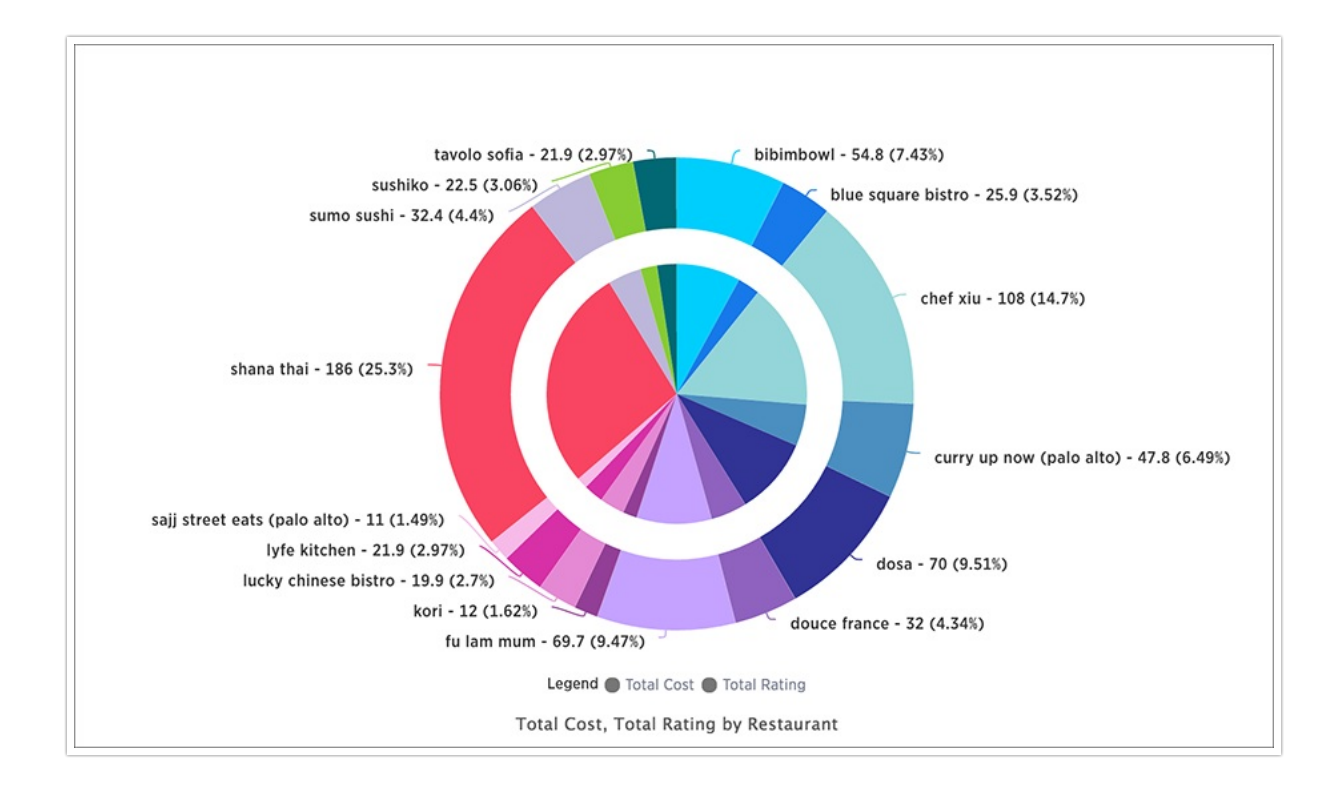

### Color customization of pie in donut charts

You can customize the colors of each pie in a donut chart using the Style widget. Note that if you have a pie in donut chart, you change the colors for both widgets that apply to the same attribute value.

- 1. Select the Chart configuration icon.
- 2. Under Category, select the attribute whose colors you would like to change.
- 3. Select the Color dropdown menus for each attribute value and change them.
- 4. Select the x in the upper right of the panel.
- 5. Optionally, select Reset to use the default color.

6. Save your changes.

#### Limitations

Donut charts do *NOT* support conditional formatting.

**Related Articles**